# I. MAKE AN ON-LINE PAYMENT

# **STEP #1:**

Once you are on the Direct Biller website, you will be able to log in with the information provided to you on your Essence Invoice.

# If you are making an on-line payment for the first time

OR

only wanting to make a one-time payment,

Enter your Member ID, your Birth Date (MMDDYYYY), and select Login.

Do not enter slashes when entering Birth Date.

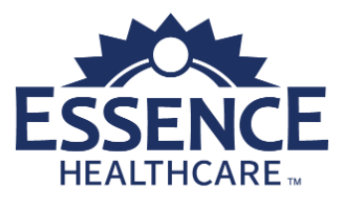

| One       | e Time Payment<br>Please enter your Member ID |           |
|-----------|-----------------------------------------------|-----------|
| Memb      | er ID                                         |           |
| 血         | Member ID                                     | <u> </u>  |
| Please e  | nter your Member ID                           | $\langle$ |
| Date o    | Birth                                         |           |
| <b>a</b>  | Date of Birth                                 |           |
| Date of I | Login                                         |           |
|           | Already Registered?                           |           |
|           | Register Now                                  |           |
| <u>N</u>  | ww.everythingessence.com                      |           |

# MAKE AN ON-LINE PAYMENT (continued) STEP #2:

Y0027\_23-994\_C

Your billing information will auto-populate. Please provide the following information:

(Note: If you have access to email and would like a receipt emailed to you, please provide your email address)

- A. Type your <u>Email Address</u> (optional) select <u>Next</u>
- B. Type the Payment Amount (decimal point required)
- C. Enter your ACH, debit card, or credit card information and select Next
- D. Select Confirm

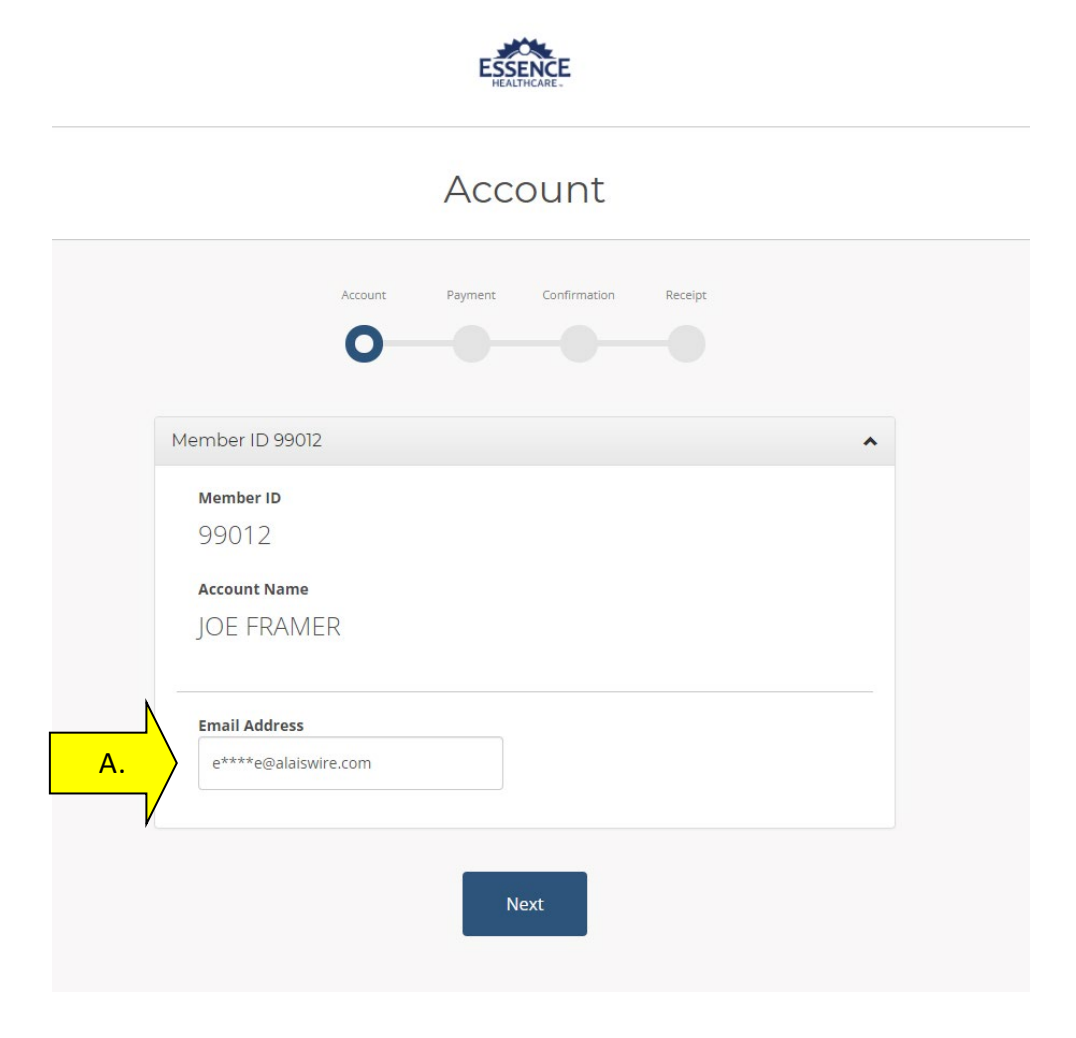

|            |                  | Account | Payment | Confirmation | Receipt     |   |   |
|------------|------------------|---------|---------|--------------|-------------|---|---|
|            |                  | •       | -0-     |              | -0          |   |   |
|            |                  |         |         |              |             |   |   |
| То         | otal Amount of S | \$0.00  |         |              |             |   | ^ |
|            | Payment Amou     | nt      |         |              |             |   |   |
| В.         | Payment Metho    | d       |         |              |             |   |   |
|            | Bank Account     | u       |         |              |             | ~ |   |
|            | Bank Account T   | /ре     |         |              |             |   |   |
|            | Checking         |         |         |              |             | ~ |   |
| N          | Name on Accou    | nt      |         | Bank Routin  | g Number    |   |   |
| <b>C</b> . | Bank Account N   | umber   |         | Confirm Acc  | ount Number |   |   |
| V          |                  |         |         |              |             |   |   |
|            |                  |         |         |              |             |   |   |
|            | р                | revious |         |              | Nevt        |   |   |
|            |                  | -evious |         |              |             |   |   |

\*\* If the payer enters a checking account deemed "invalid" or unacceptable, they will receive an error like the one found on the below screenshot. They can attempt to retype their bank account in to make any necessary corrections, but if they've typed in the correct account and are receiving this error, then they will need to use a different bank account.

This validation occurs anytime a payment method is added to the wallet or when a one time login/payment has occurred.

| Pay                                                                                        | ment                                                       |      |
|--------------------------------------------------------------------------------------------|------------------------------------------------------------|------|
| Account Payment                                                                            | Confirmation Receipt                                       |      |
| •0                                                                                         |                                                            |      |
| Your account has been declined due to bank<br>information entered or enter a different ban | account verification. Please check your acco<br>k account. | ount |
| Total Amount of \$20.00                                                                    |                                                            | ^    |
| Payment Amount                                                                             |                                                            |      |
| 20.00                                                                                      |                                                            |      |
| Payment Method                                                                             |                                                            |      |
| Bank Account                                                                               |                                                            | ~    |
| Bank Account Type                                                                          |                                                            |      |
| Checking                                                                                   |                                                            | ~    |
| Name on Account                                                                            | Bank Routing Number                                        |      |
| Test User                                                                                  | 072000805                                                  |      |
|                                                                                            | BANK OF AMERICA NA                                         |      |
| Bank Account Number                                                                        | Confirm Account Number                                     | _    |
| 12345                                                                                      | 12345                                                      |      |
| Invalid Bank Account Number                                                                |                                                            |      |
| Previous                                                                                   | Next                                                       |      |

Hit next to proceed from this screen.

# MAKE AN ON-LINE PAYMENT (continued)

# **STEP #3:**

You will then be directed to a page where you can review your payment information.

- A. If this is a one-time payment and you choose not to set up a Profile at this time, select <u>Pay Bill</u> to submit the payment. A confirmation message will appear. You may wish to print a copy for your records and then end your session by selecting the Logout tab.
- B. You have the option of setting up a Profile so your payment information will be saved for future use or to set up automatic payments.

| Payment Date   | Member ID            |
|----------------|----------------------|
| 12/17/2021     | 99012                |
| Customer Name  | Email Receipt to     |
| JOE FRAMER     | eshone@alaiswire.com |
| Payment Type   |                      |
| Direct Payment |                      |
| Payment Method |                      |
| Checking 6789  |                      |
| Payment Amount | Fee                  |
| \$233.20       | \$0.00               |
| 4200.20        | Total Payment Amount |
|                | \$233.20             |
|                | ¥200.20              |
|                |                      |

# Receipt

|   | Account P                                                                                                    | ayment Confirmation Receipt                                                                                                    |
|---|----------------------------------------------------------------------------------------------------|----------------------------------------------------------------------------------------------------|
|   | Thank you for your payment of \$233.20 f<br>because this is an electronic transaction<br>Logout                                                                                                    | Success<br>for Account # 99012 on or after 12/17/2021. I understand the<br>, these funds may be withdrawn from my account as soon at<br>12/17/2021.<br>View Details                                                 |
|   | ESSEN                                                                                                    | NCE                                                                                                    |
|   | Rece                                                                                                    | eipt                                                                                                    |
| T | hank you for your payments                                                                                                    |                                                                                                    |
|   | I authorize Essence to electronically debit my account endi<br>after 12/17/2021. I understand that because this is an elect<br>my account as soon as today. This authorization will remain<br>cancel the transaction or I notify Essence at before close of<br>authorization. | ng in 6789, for \$233.20 on or the next business day<br>tronic transaction, these funds may be withdrawn from<br>in full force and effect until log into the web site to<br>business on today's date to withdraw my |
|   | Reference #                                                                                                    |                                                                                                    |
|   | B213511130459                                                                                                    |                                                                                                    |
|   | <b>Payment Date</b><br>12/17/2021                                                                                                    | Member ID<br>99012                                                                                                    |
|   | Customer Name<br>JOE FRAMER                                                                                                    | Email Receipt to<br>eshone@alaiswire.com                                                                                                    |
|   | Payment Type<br>Direct Payment                                                                                                    | Device Type<br>Web                                                                                                    |
|   | <b>Fee</b><br>\$0.00                                                                                                    | Routing Number<br>****3473                                                                                                    |

### Bank

# HUNTINGTON NATIONAL BANK

Name on Account

Joe Framer

Status

Pending

Payment Method Checking \*\*\*6789

**Payment Amount** 

Print

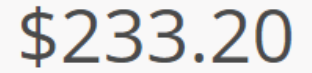

**Total Payment Amount** 

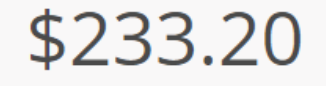

Close

# **II. SET UP A PROFILE**

Y0027\_23-994\_C

When you choose to set up a Profile, select <u>Register Now</u> at the login page.

| One       | e Time Payment              |
|-----------|-----------------------------|
| F         | Please enter your Member ID |
| Membe     | r ID                        |
| 盦         | Member ID                   |
| Please er | nter your Member ID         |
| Date of   | Birth                       |
| -         | Date of Birth               |
| Date of B | irth                        |
|           | Login                       |
|           | Already Registered?         |
|           | Register Now                |
| W         | ww.everythingessence.com    |

You will be asked to create the following items:

- A. Create/Type Account Nickname, Member ID and Date of Birth
- B. Create/Type First Name, Last Name, email, and Phone

- C. Create/Type Username ,<u>New Password</u> and then <u>Confirm Password</u>
- D. Create Two <u>Challenge Questions</u>/Type <u>Answers</u>
- E. Select <u>Register</u>

# New User Registration

|                                                                            | 0                       |                                    |                                                                        |
|----------------------------------------------------------------------------|-------------------------|------------------------------------|------------------------------------------------------------------------|
|                                                                            |                         |                                    |                                                                        |
| Account Nickname                                                           |                         |                                    |                                                                        |
| Nickname                                                                   |                         |                                    |                                                                        |
|                                                                            |                         |                                    |                                                                        |
| Give this account a short n                                                | ame to help you identif | fy it throughout                   | the system. ex "Homeowner's Po                                         |
| Give this account a short n                                                | ame to help you identif | fy it throughout Date              | the system. ex "Homeowner's Po<br>of Birth                             |
| Give this account a short n Member ID  Member ID                           | ame to help you identif | fy it throughout Date              | the system. ex "Homeowner's Po<br>of Birth<br>Date of Birth            |
| Give this account a short n Member ID Member ID Please enter your Member   | ame to help you identif | fy it throughout Date Date Date of | the system. ex "Homeowner's Po<br>of Birth<br>Date of Birth<br>f Birth |
| Give this account a short n Member ID  Member ID  Please enter your Member | ame to help you identif | fy it throughout Date Date Date of | the system. ex "Homeowner's Po<br>of Birth<br>Date of Birth<br>f Birth |

# New User Registration

| Personal Information                            |                            |               |
|-------------------------------------------------|----------------------------|---------------|
| First Name                                      | Last Name                  |               |
|                                                 |                            |               |
| email                                           | Bhana                      |               |
| eman                                            | Fride Contervour 10 digits | abana numbar  |
|                                                 |                            | phone number. |
|                                                 |                            |               |
|                                                 |                            |               |
| Account Information                             |                            |               |
| Account Information<br>Username                 |                            |               |
| Account Information<br>Username                 |                            |               |
| Account Information<br>Username                 |                            |               |
| Account Information<br>Username<br>New password | Confirm new passwo         | ord           |

with upper and lower case letters.

# Challenge Questions Question 1

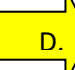

Please select a question

# Answer 1

create new answer

# Question 2

Please select a question

# Answer 2

create new answer

You may be asked to answer one or more of these questions to recover your login information or verify your identity.

~

Ý

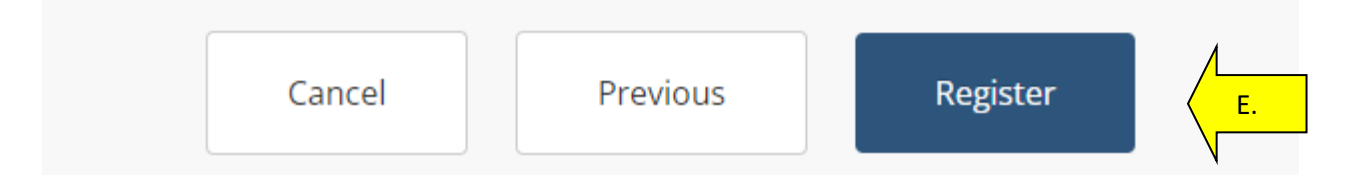

# **III.SCHEDULE FUTURE – BILL TRIGGERED PAYMENTS**

Once you have completed setting up your Profile, you will log back in with your Login ID and Password in order to automatically schedule payments against bills. Follow the steps below to make payments using your Profile:

- A. Select the Automatic Payments tab
- B. Pick Add a Plan
- C. Select Automatic

|            | first la | me<br>ƏST                           |                                            |              |            |        | HEALTHCARE. |         |     |         |
|------------|----------|-------------------------------------|--------------------------------------------|--------------|------------|--------|-------------|---------|-----|---------|
|            |          | DASHBOARD                           |                                            |              | Automa     | tic ar | nd Recurr   | ing Pla | ns  |         |
| A.         | > 🤊      | AUTOMATIC PAYMENTS                  |                                            |              |            |        |             |         |     |         |
|            | Ë        | PAYMENT ACTIVITY                    | ·                                          | Account Paym | ent Method | Amount | Frequency   | Start   | End | Actions |
|            | <b>1</b> | PROFILE                             |                                            |              |            |        |             |         |     |         |
|            | G        | LOGOUT                              |                                            |              | N          | \ _    |             |         |     |         |
|            |          |                                     |                                            |              | В.         |        | Add a Plan  |         |     |         |
|            |          |                                     |                                            |              | /          | /      |             |         |     |         |
|            |          | Ne                                  | w Payment P                                | lan          |            |        |             |         |     |         |
|            |          | ANN NELSIE - 99022                  |                                            |              |            |        |             |         |     |         |
|            |          | Add a new payment method            |                                            |              |            |        |             |         |     |         |
|            |          | VISA Card ending                    | ****9338 expires 12/2022                   |              |            |        |             |         |     |         |
|            |          | Payment Method                      |                                            |              |            |        |             |         |     |         |
| <b>C</b> . |          | Automatic<br>Pay your bills automat | ically each time a bill posts to your acco | ount         |            |        |             |         |     |         |
| /          |          | Recurring Pay a fixed amount on     | a regular schedule                         |              |            |        |             |         |     |         |
|            |          |                                     | Back Next                                  |              |            |        |             |         |     |         |

# SCHEDULE FUTURE PAYMENTS (continued)

A. Choose <u>Days Before</u> with drop down to select how many days prior to the bill due date that you want your payment to process.

B. Select <u>Next</u>C. Then <u>Authorize</u>

|    | Automatic Pay your bills automatically each time a bill posts to your account |
|----|-------------------------------------------------------------------------------|
| -  | r ay your bins automaticany caun tine a bin posts to your actount             |
|    | Recurring                                                                     |
|    | Pay a fixed amount on a regular schedule                                      |
| Do | o not automatically pay any bill over:                                        |
|    | Leave this field blank to automatically pay any bill regardless of its amount |
|    |                                                                               |
|    |                                                                               |

# Confirm Payment Plan

|                     | <b>ANN NELSIE</b> - 99022                                                                                                    |
|---------------------|----------------------------------------------------------------------------------------------------|
| Paymo               | ent Method                                                                                                    |
| VISA                | Card ending ****9338 expires 12/2022                                                                                                    |
|                     |                                                                                                    |
| Paym                | nent Method                                                                                                    |
|                     | Automatic                                                                                                    |
|                     | Pay your bills automatically each time a bill posts to your account                                                                                                    |
|                     |                                                                                                    |
| Days I              | Before                                                                                                    |
| 0                   |                                                                                                    |
|                     |                                                                                                    |
| utnoriz<br>iderstai | e Essence to electronically debit my visa ^^^9338, 0 days before the bill due date. I<br>nd that this authorization will remain in effect until I log into the web site and cancel t |
|                     | red payment                                                                                                    |

# **CANCEL SCHEDULED PAYMENTS**

You have the option to cancel any future payments that you previously scheduled.

- A. Select the Scheduled Payment on Dashboard
- B. Select Cancel

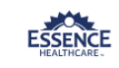

# A. Checkelled Payments A. Checkelled Payments Construction Checkelled Payments Construction Checkelled Payments Construction Checkelled Payments Construction Checkelled Payments Construction Checkelled Payments Construction Checkelled Payments Construction Checkelled Payments Construction Checkelled Payments Construction Checkelled Payment Plans Construction Checkelled Payment Plans Construction Checkelled Payment Plans Construction Checkelled Payment Plans

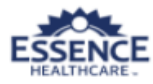

# Payment Activity

| Schedule     | d Paym  | ents          |                      |           |
|--------------|---------|---------------|----------------------|-----------|
| Payment Date | Status  | Reference #   | Total Payment Amount | Actions   |
| 12/16/2021   | Pending | B213501130173 | \$10.00              | Cancel B. |

C. Verify that you are sure you want to cancel this transaction by selecting <u>Cancel</u> <u>Payment</u>

# **Cancel Scheduled Payment**

Do you wish to cancel this scheduled payment?

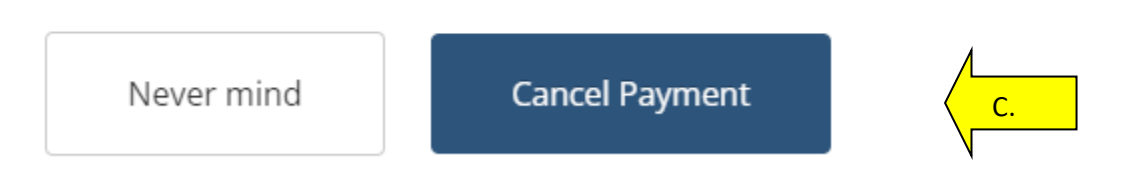

# **IV. UPDATE PAYMENT INFORMATION**

Once your Profile has been set up you can update or add a checking account, savings account, credit card, or debit card information.

- A. Select the Profile tab
- B. Select Payment Methods
- C. Add New Payment Method or Update Existing Payment Method

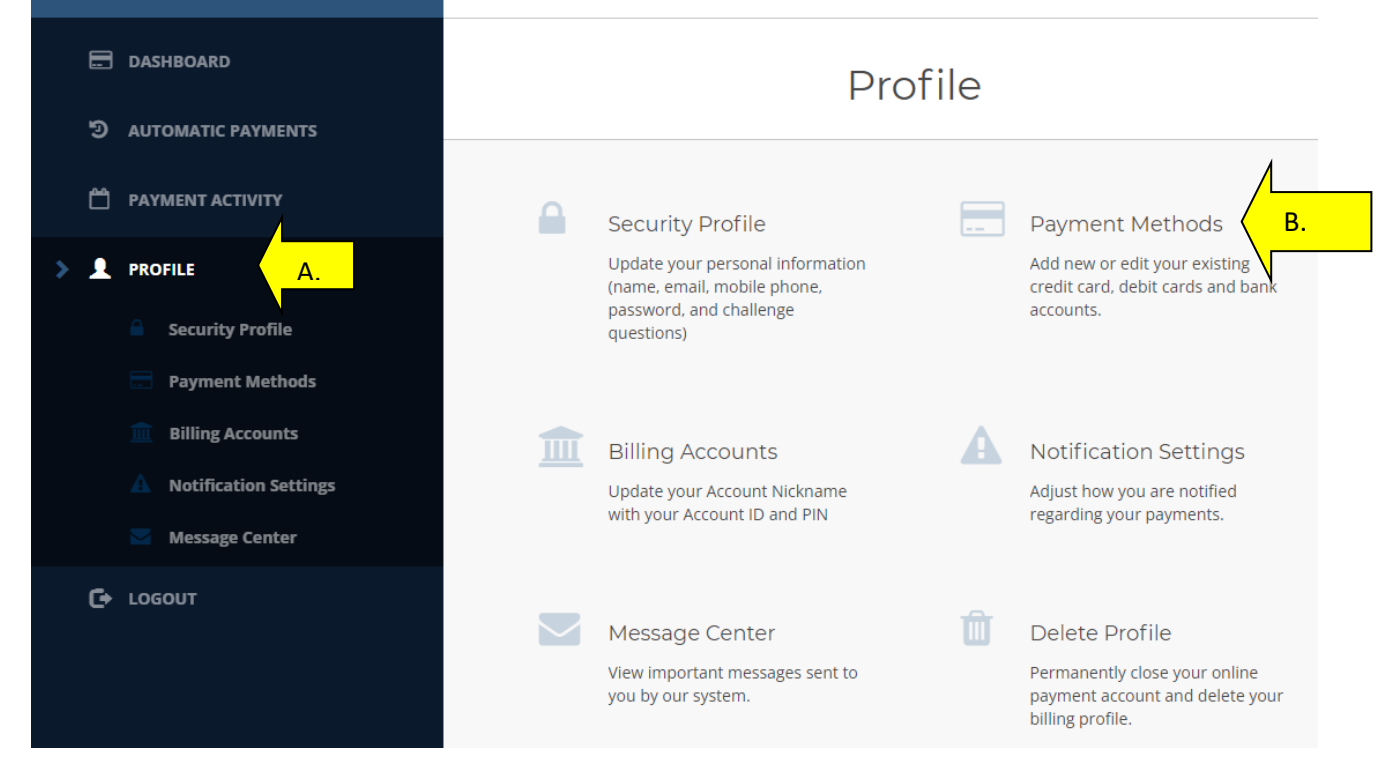

# V. CHANGE YOUR PASSWORD OR CHALLENGE QUESTIONS

You can change your password or security questions any time.

- A. Select the Profile tab
- B. Type your Current Password
- C. Type your <u>New Password</u> and then re-type to <u>Confirm</u>
- D. Select Save New Password

# E. Update Challenge Questions

# F. Select Save Challenge Questions

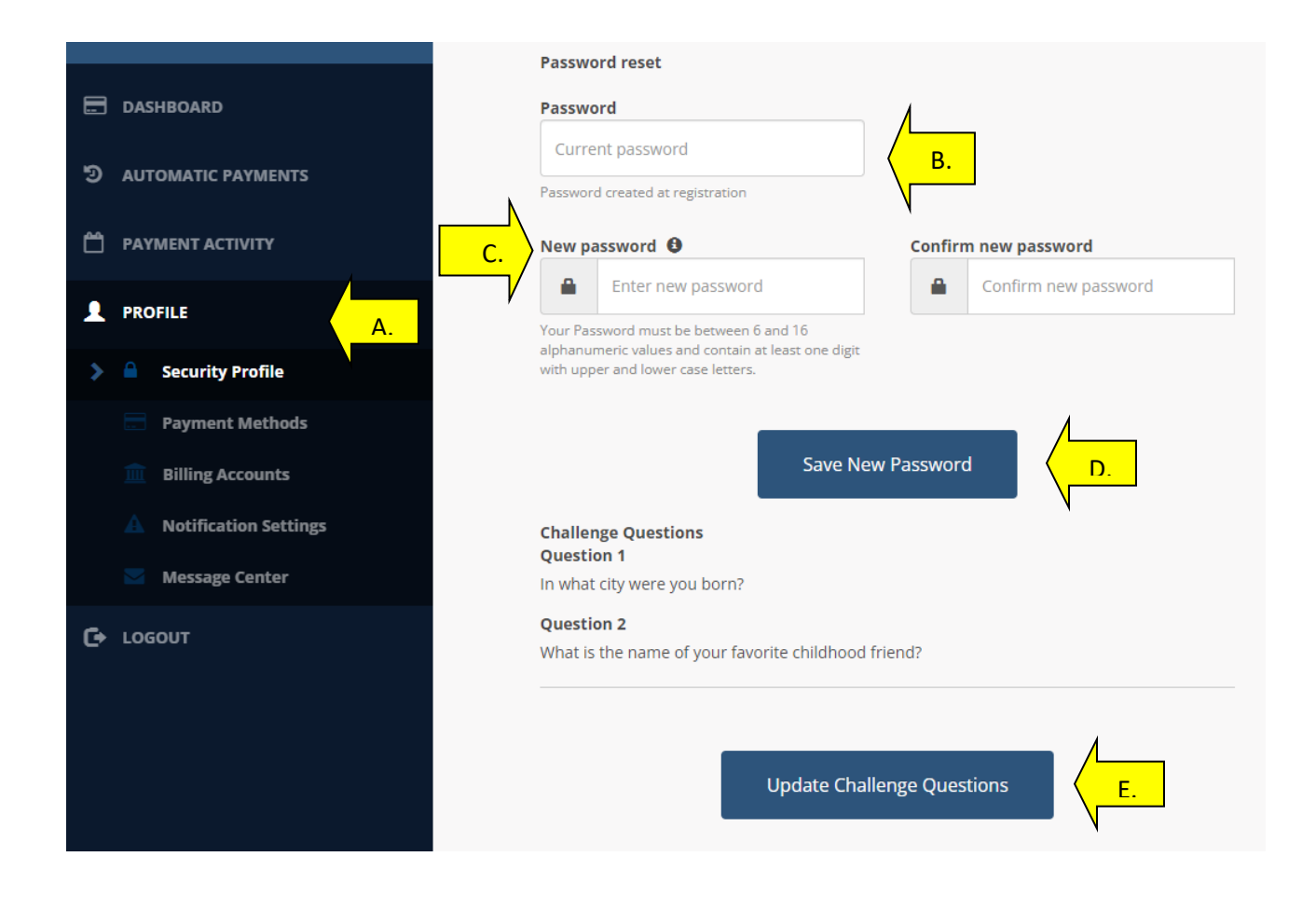

# Challenge Questions Question 1

In what city were you born?

## Answer 1

create new answer

# Question 2

What is the name of your favorite childhood friend?

### Answer 2

create new answer

### Password

Current password

Password created at registration

Save Challenge Questions

v

v

# VI. RESET YOUR PASSWORD

If you forget your password while trying to log in, select <u>Forgot Your Password</u>? or contact Essence Customer Service.

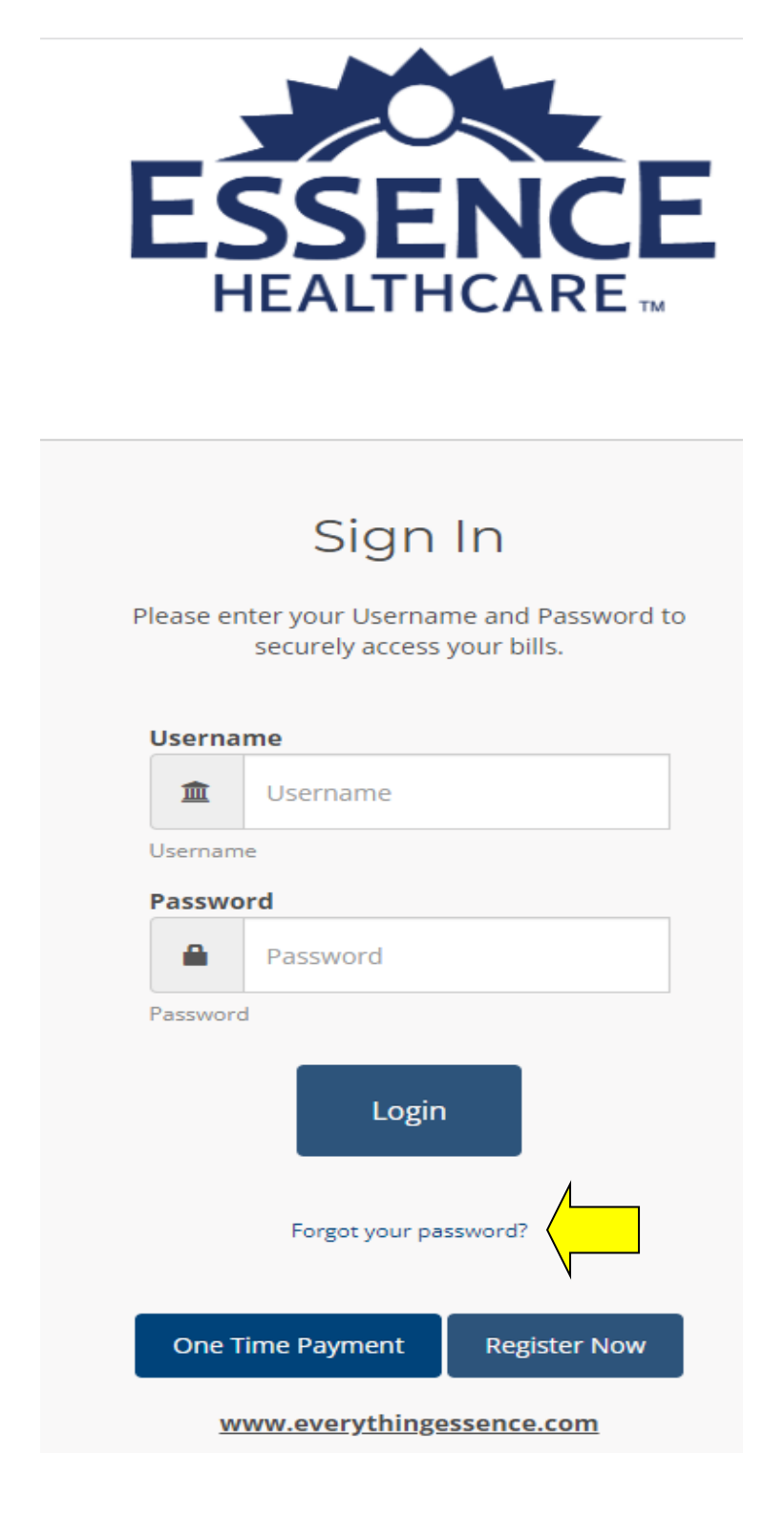

# VII. UNLOCK OR RESET YOUR LOGIN ID

If you lock or forget your Login ID, please contact Essence Customer Service to request a Direct Biller website Login ID reset.

If you need help understanding the information in this letter, please contact Customer Service.

Thank you.

Finance Department Essence Healthcare